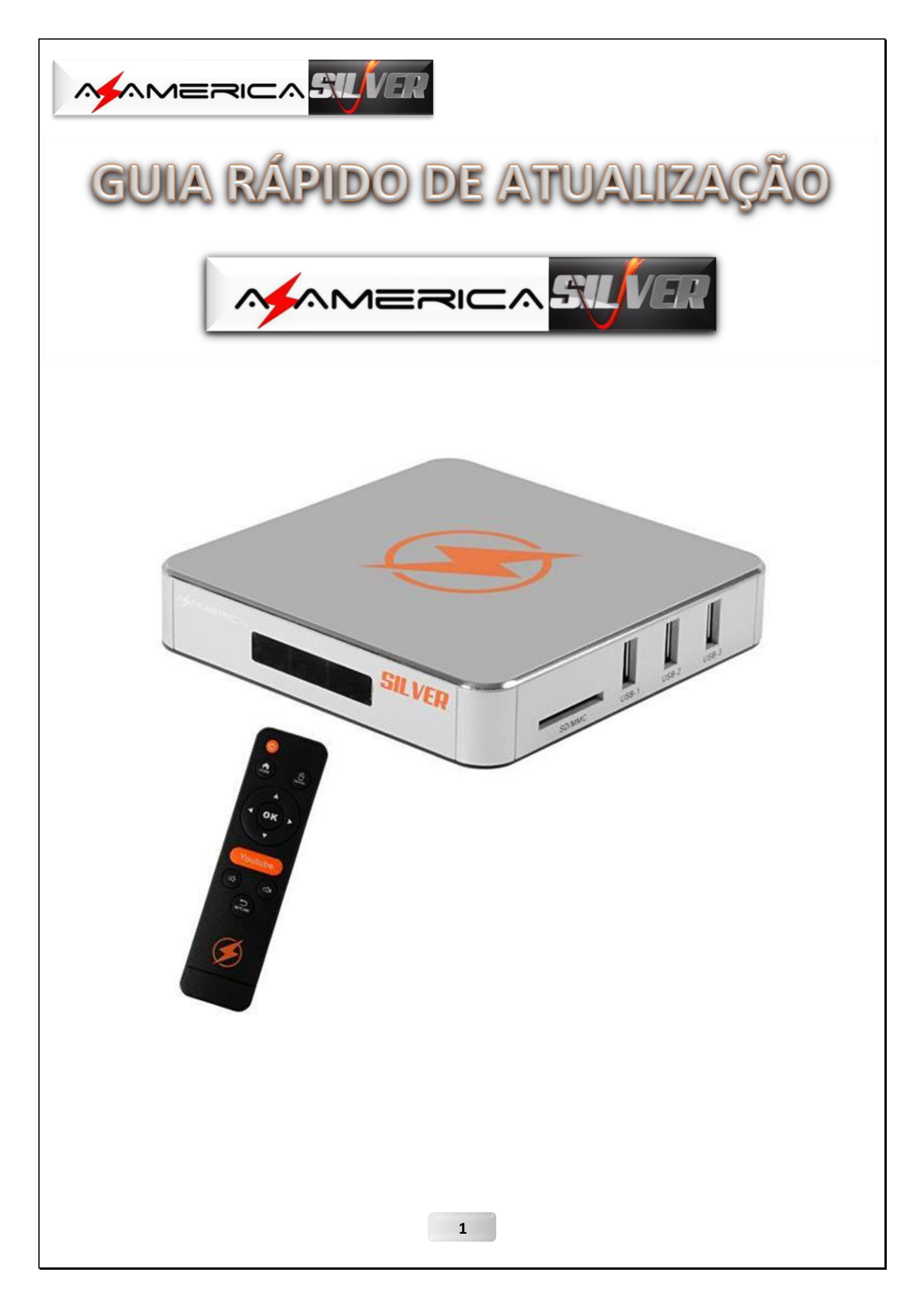

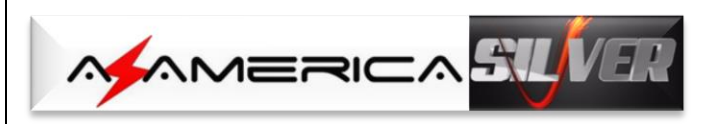

# ÍNDICE

| Assunto                                       | Pág |
|-----------------------------------------------|-----|
| 1 – Atualizando o Az-America IPTV SILVER      | 3   |
| 2 – Acessando o S TV & O S VOD                | 14  |
| 2.1 – Ativando o Conteúdo do Silver TV        | 15  |
| 2.2 – Ativando o Conteúdo do Silver VOD       | 18  |
| 2.3 – Acessando os demais Aplicativos Nativos | 20  |

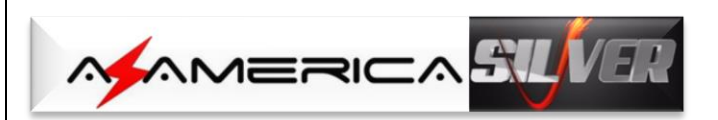

# 1 – ATUALIZANDO O AZAMERICA IPTV SILVER

Ao receber seu Az-America IPTV SILVER, atualize-o com a última versão de APK disponibilizada.

Para a atualização, siga os passos abaixo:

a) Baixe a versão mais recente dos apk acessando o repositório da Az-America no seguinte endereço: <u>http://azaforum.com/download/</u>.

**NOTA:** Os arquivos "**apk**" são disponibilizados já descompactados, sendo necessário apenas salva-los no pendrive;

- b) Salve-os no pendrive e coloque numa das entradas USB do equipamento;
- c) Ligue o Az-America IPTV SILVER. Será exibida a tela a tela de boas vindas. Faça as configurações básicas:

| Bem-vindo | Linguagem Tela                                                                                    | Rede   |
|-----------|---------------------------------------------------------------------------------------------------|--------|
|           | <b>Bern-vindo</b><br>Bem-vindo ao uso do seu dispositivo.<br>Clique em "Avançar" para configurar. |        |
|           | Avancar                                                                                           | SILVER |

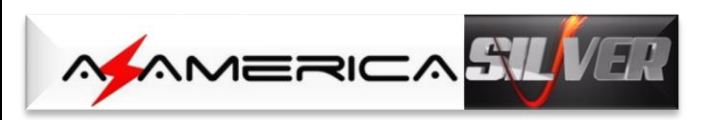

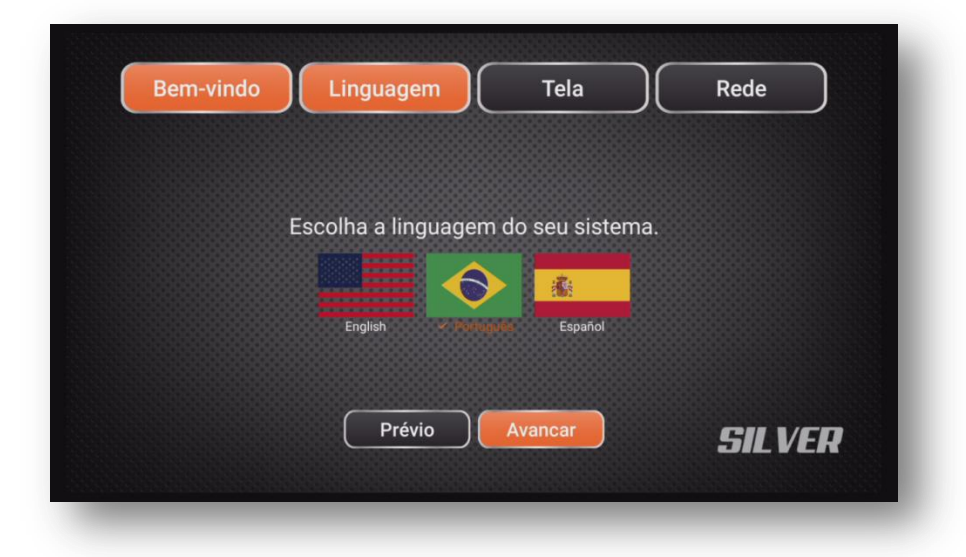

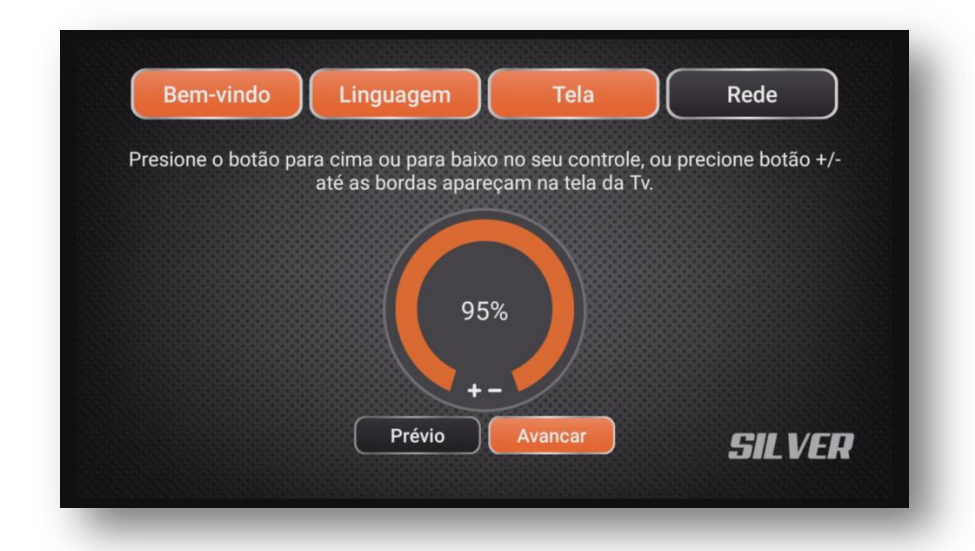

| Ecoolbo a con | ovão Wifi ou Ethor | pot    |
|---------------|--------------------|--------|
| escoina a con | I-Fi Ethernet      | net.   |
| Prévio        | Terminar           |        |
|               |                    | SILVER |

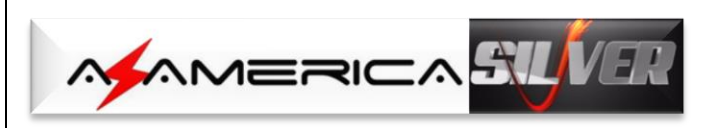

d) Finalizada a configuração básica, a tela principal de menus será exibida. *Acesse o ícone Aplicações*:

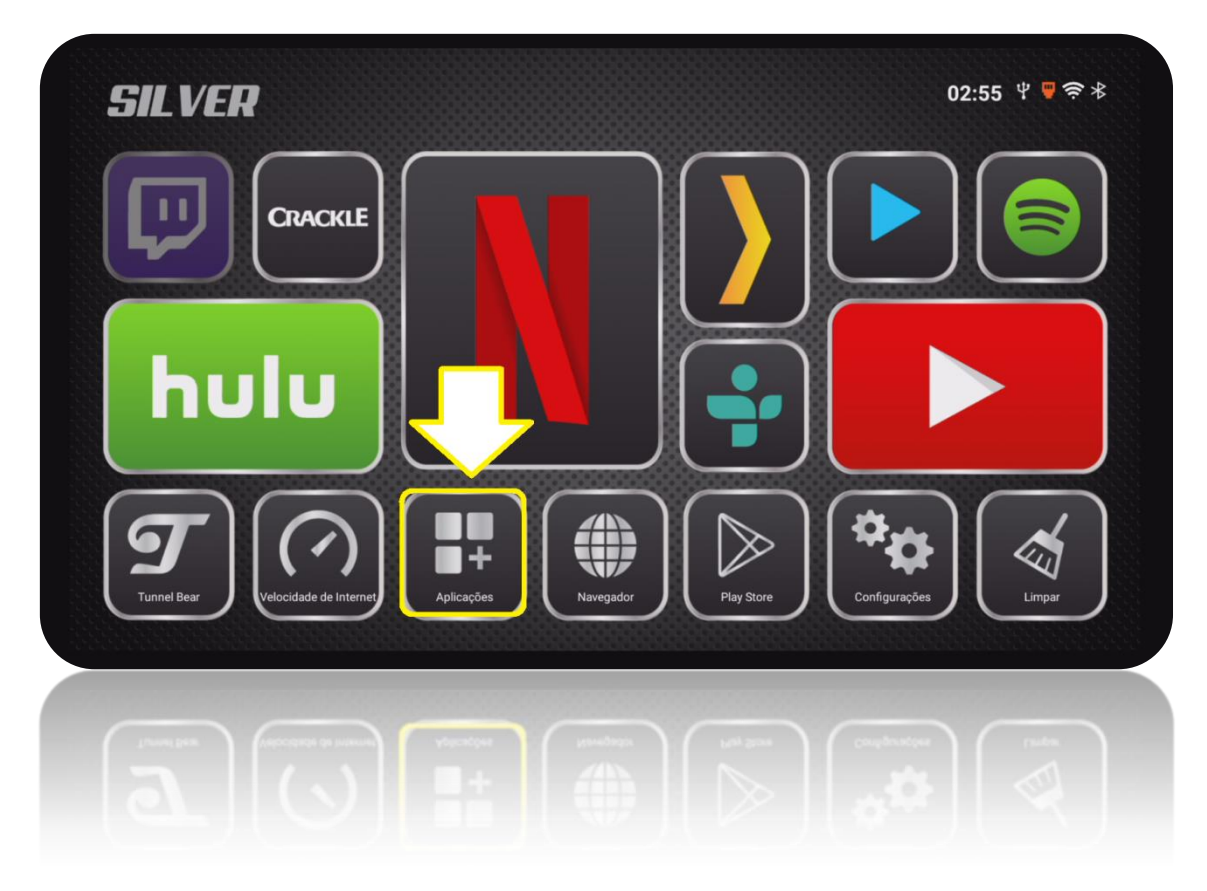

e) **Selecione o ícone Explorer**>>>OK no controle remoto. A partir desse ícone de atalho ao programa, será possível instalar todos os APK necessários ao funcionamento do Az-America IPTV SILVER:

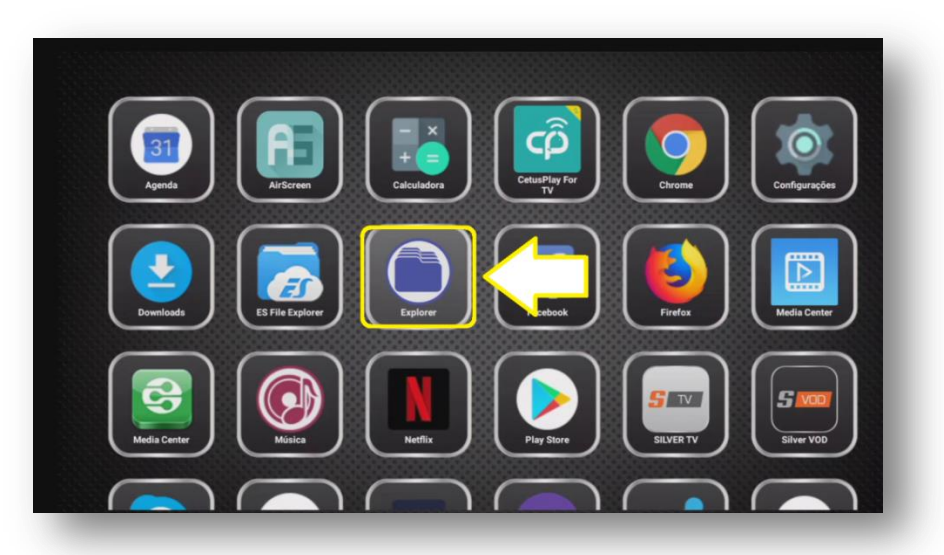

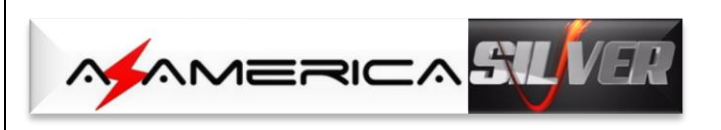

f) Selecione a opção USB>>OK no controle remoto:

| Memória inte <b>na</b> ) | ⊜           | 0 B   1970-01-01 00:00 (    |
|--------------------------|-------------|-----------------------------|
| SD Cart?o                | 🕒 5875-1CDA | folder   2018-08-14 03:00.4 |
| USB 🔿                    |             |                             |
| NetHood                  |             |                             |
| (MENU) More Operations   | 5           |                             |

g) Serão apresentados todos os arquivos de apk existentes em seu pendrive. Selecione o APK que irá instalar e pressione OK no controle remoto. Em nosso exemplo iniciamos pelo apk silver-iptv:

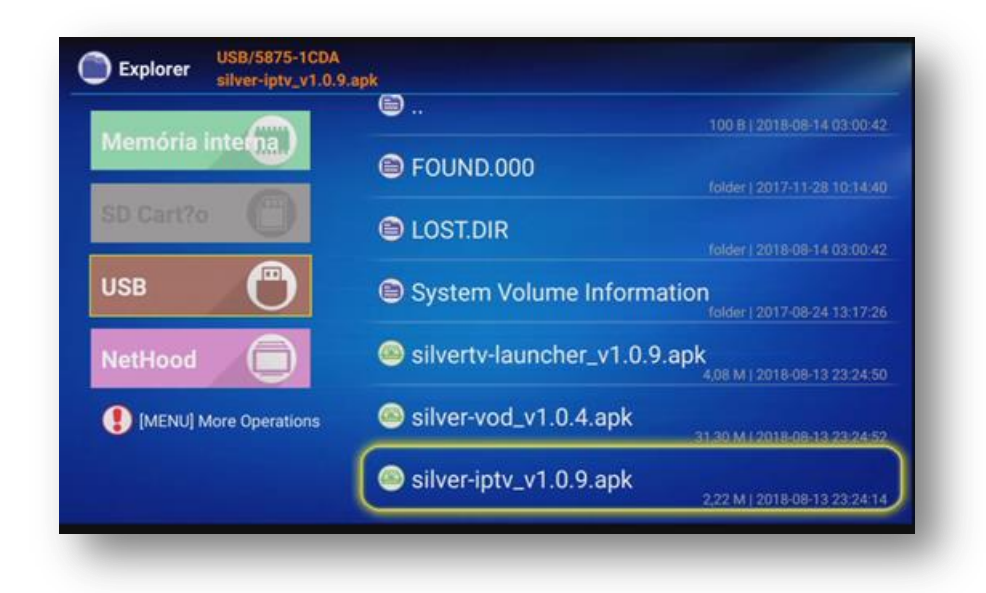

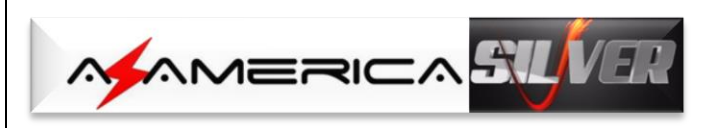

 h) Será exibida a tela de abertura do apk>>com a seta de navegação, *selecione* a opção "*instalar*">>OK no controle remoto.

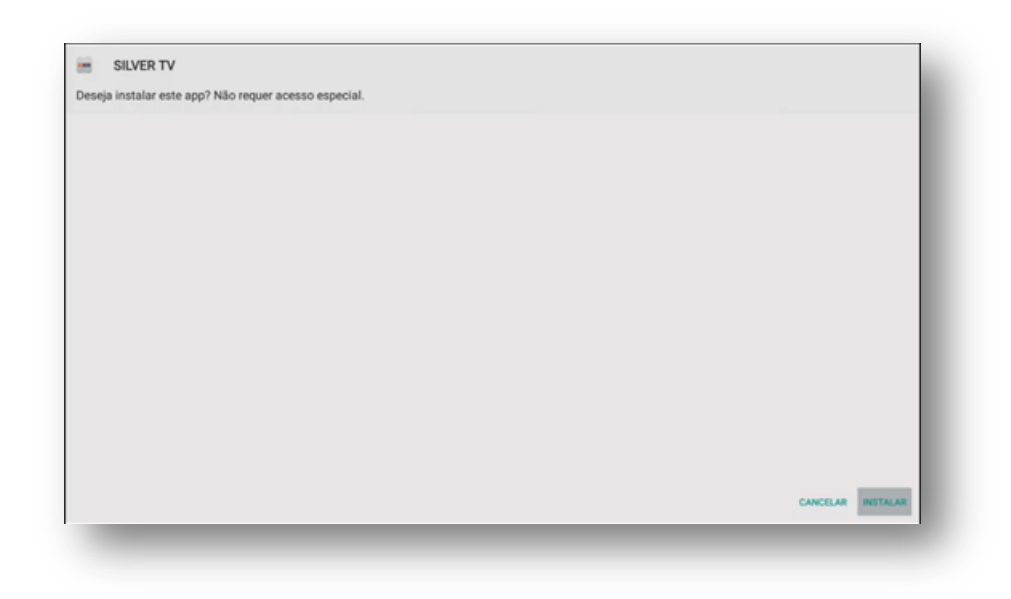

i) O processo de instalação do apk será iniciado.

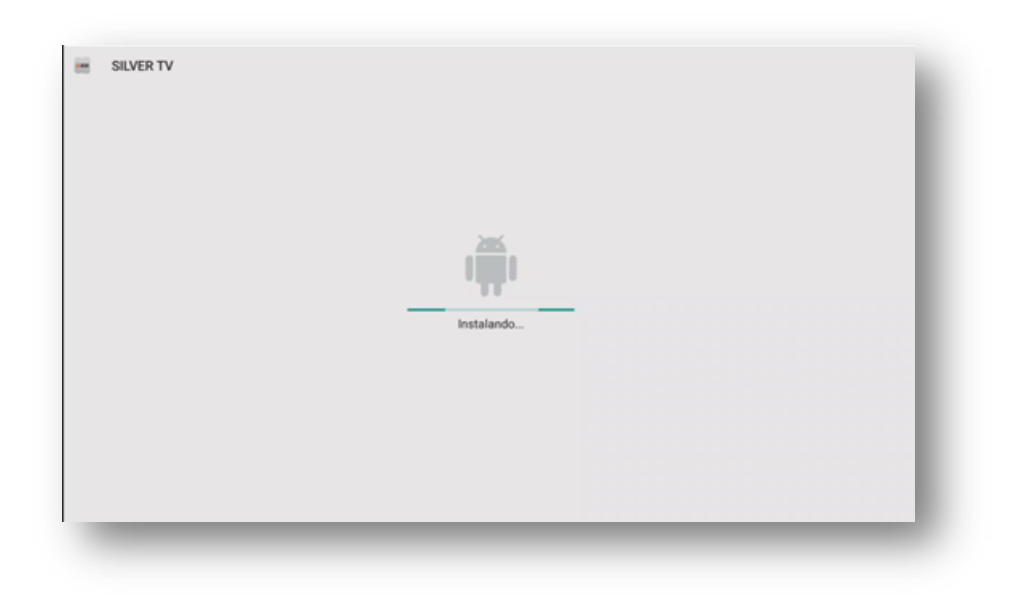

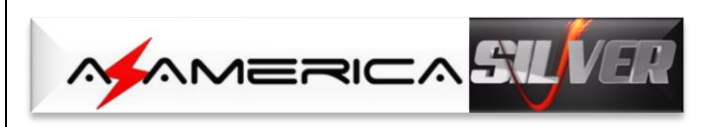

j) Aguarde alguns segundos e será exibida na tela a mensagem abaixo: selecione
OBRIGATORIAMENTE = ACEITAR>>OK no controle remoto:

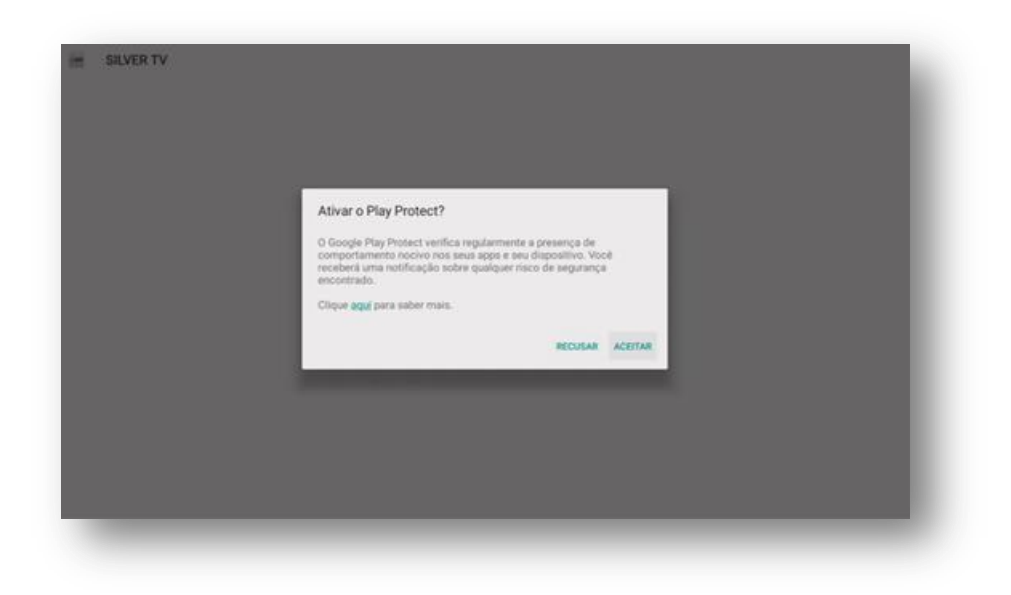

k) Processo seguirá e ao término da primeira etapa *selecione "concluído"* para retornar a tela de instalação de apk e prosseguir com a atualização.

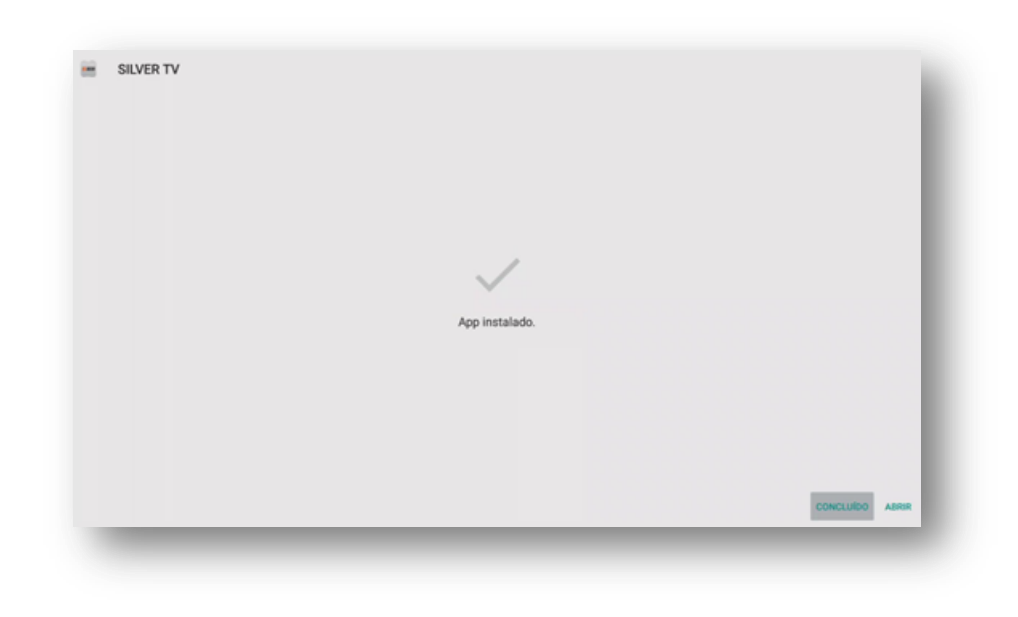

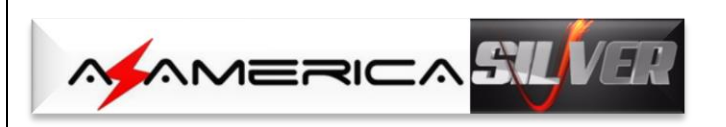

I) Selecione o próximo apk a ser incluído em seu Az-America IPTV SILVER.

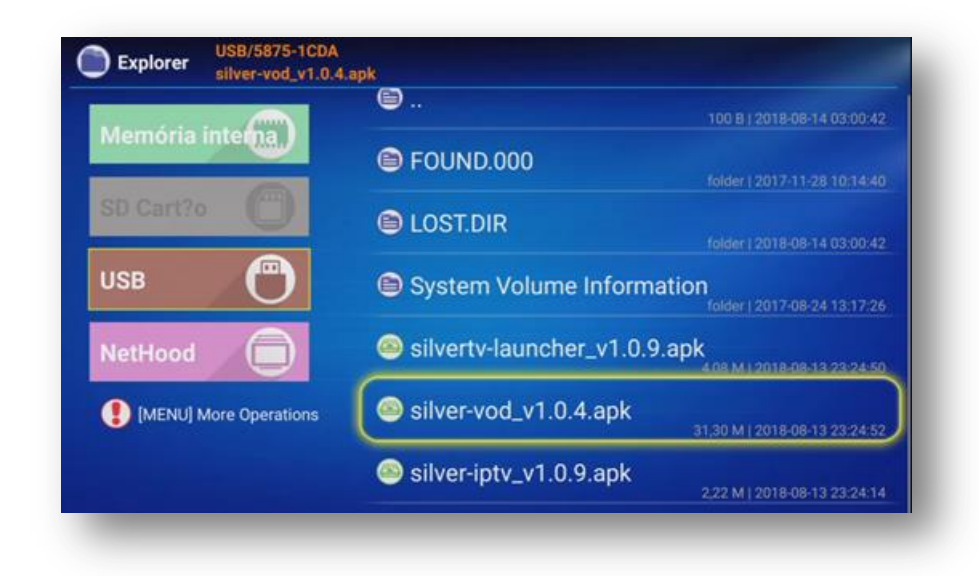

m) Pressione OK>>Instalar>>OK novamente no controle remoto.

| Silve      | er VOD                     |                 |  |                   |
|------------|----------------------------|-----------------|--|-------------------|
| seja insta | lar este app? Não requer a | cesso especial. |  |                   |
|            |                            |                 |  |                   |
|            |                            |                 |  |                   |
|            |                            |                 |  |                   |
|            |                            |                 |  |                   |
|            |                            |                 |  |                   |
|            |                            |                 |  |                   |
|            |                            |                 |  |                   |
|            |                            |                 |  |                   |
|            |                            |                 |  |                   |
|            |                            |                 |  |                   |
|            |                            |                 |  |                   |
|            |                            |                 |  |                   |
|            |                            |                 |  | CANCELAR INSTALAR |

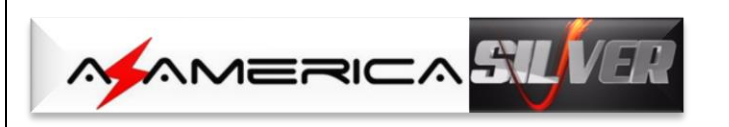

n) Aguarde alguns segundos para que o segundo apk possa ser instalado em seu equipamento. Não interrompa.

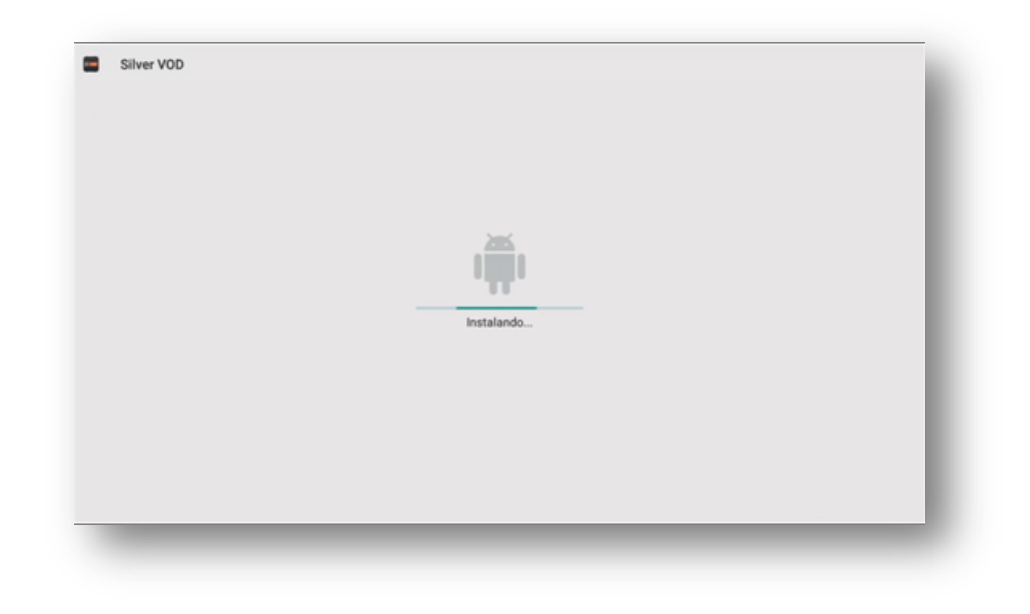

o) Processo será finalizado e a caixa de diálogo indicando o término será apresentada.
Selecione a opção "concluído". A terceira e última etapa atualização de apk será iniciada.

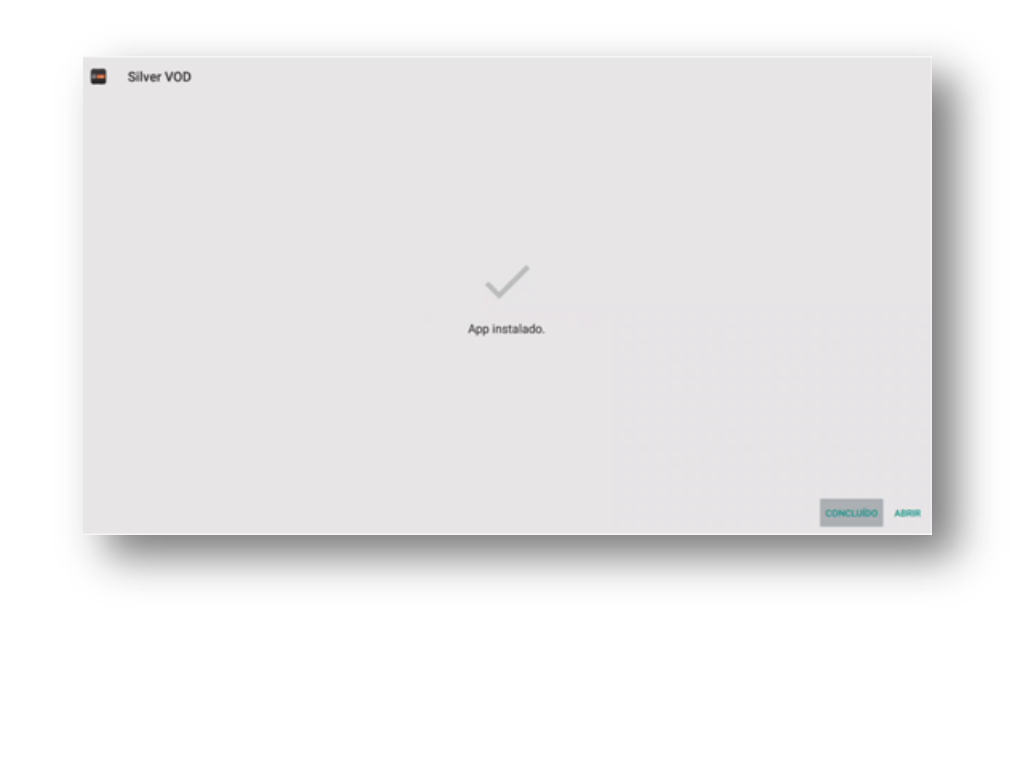

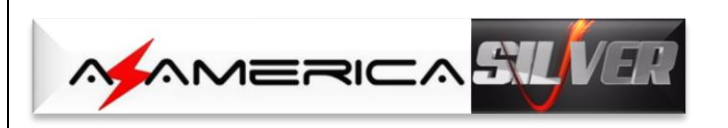

p) Execute o terceiro apk necessário para que o processo finalize.

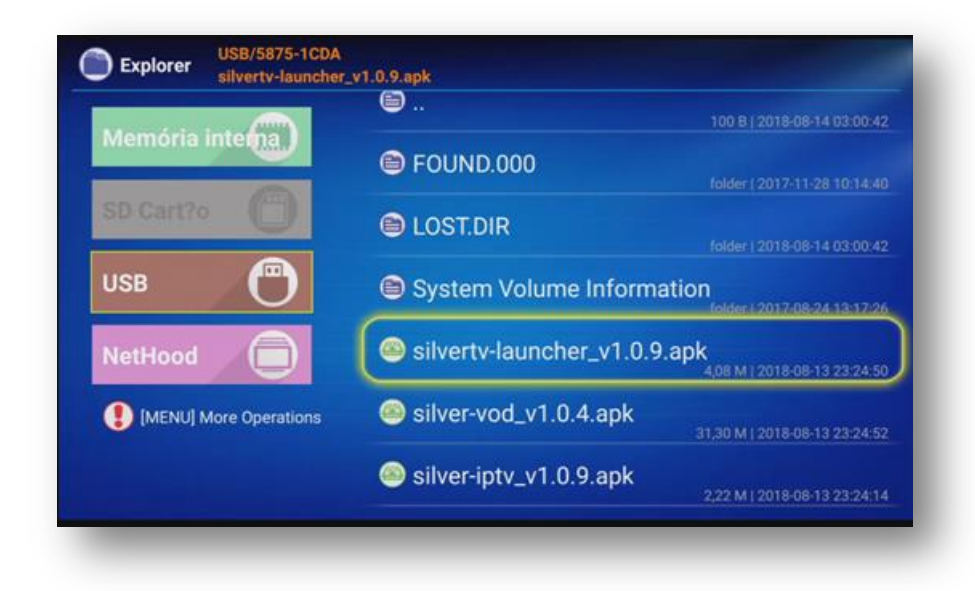

q) Pressione OK>>Instalar>>OK novamente no controle remoto.

| seja instalar uma atualização | o para este app integrado? Seus dados existentes não serão perdidos. A atualização não requer q | alquer acesso especial. |
|-------------------------------|-------------------------------------------------------------------------------------------------|-------------------------|
|                               |                                                                                                 |                         |
|                               |                                                                                                 |                         |
|                               |                                                                                                 |                         |
|                               |                                                                                                 |                         |
|                               |                                                                                                 |                         |
|                               |                                                                                                 |                         |
|                               |                                                                                                 |                         |
|                               |                                                                                                 |                         |
|                               |                                                                                                 |                         |
|                               |                                                                                                 |                         |
|                               |                                                                                                 |                         |
|                               |                                                                                                 |                         |
|                               |                                                                                                 |                         |
|                               |                                                                                                 |                         |
|                               |                                                                                                 |                         |
|                               |                                                                                                 |                         |
|                               |                                                                                                 |                         |
|                               |                                                                                                 |                         |
|                               |                                                                                                 |                         |
|                               |                                                                                                 | CANCELAR INSTALAR       |

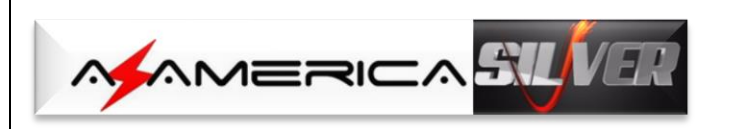

r) O processo de atualização iniciará:

| Instalando |  |
|------------|--|
|            |  |

s) A terceira e última etapa de atualização estará completa e a partir desse momento seu equipamento estará ponto para uso em sua plenitude. *Pressione Concluir* 

| - | Silver Launcher | App instalado. |  |
|---|-----------------|----------------|--|
|   |                 |                |  |

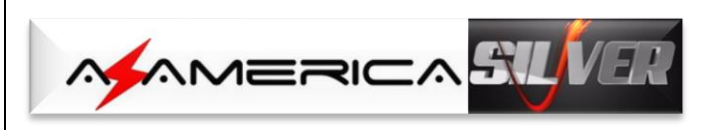

t) *Pressione tecla Return* no controle remoto até ser exibida a página principal e siga para o Capítulo 2 desse Guia.

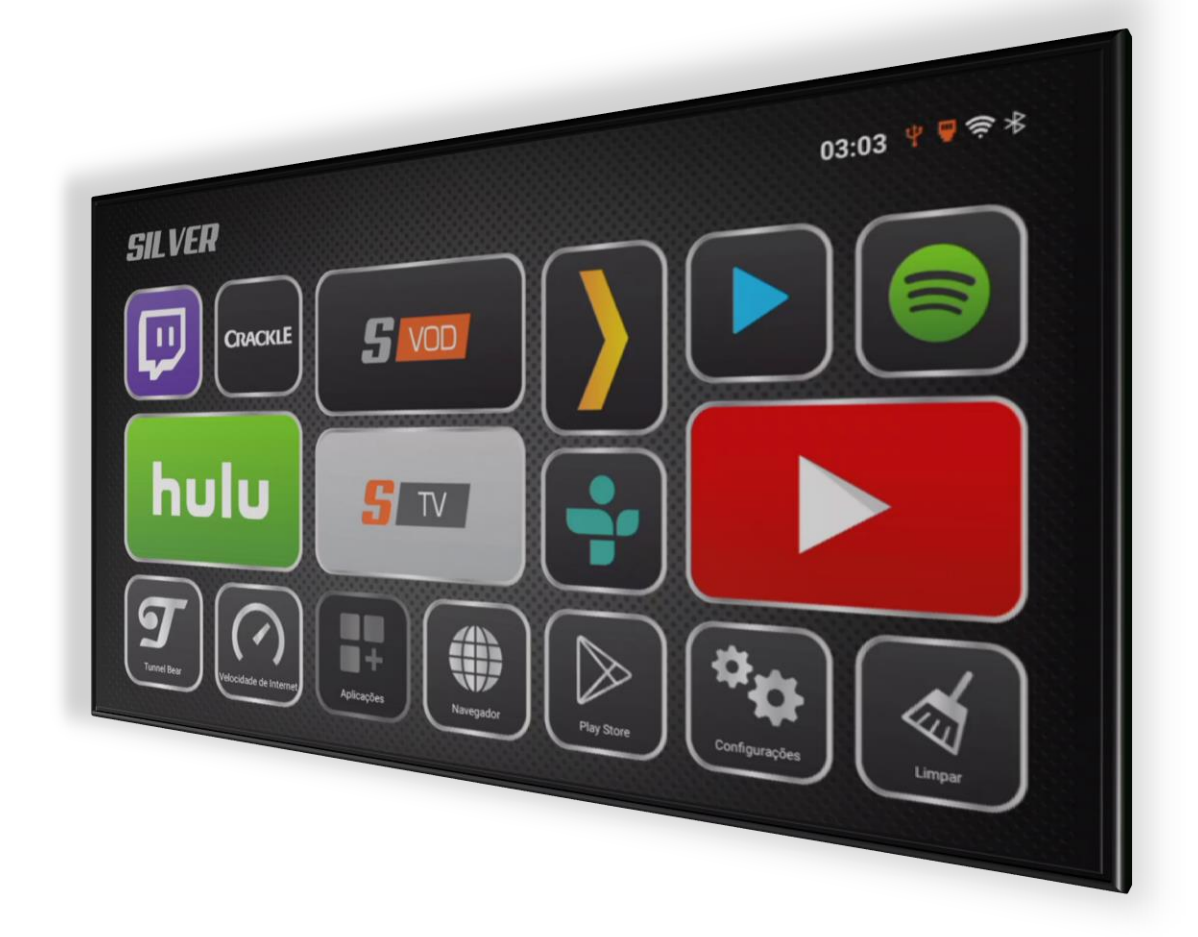

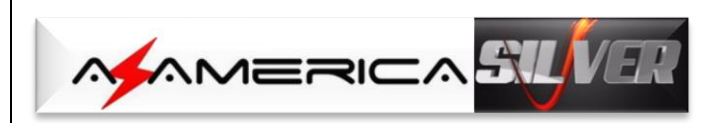

## 2 - ACESSANDO OS APP S TV & S VOD

São *dois modos* de entrar nos aplicativos S TV (IPTV) e S VOD (Vídeos On Demand).

a) Faça-o pela página principal utilizando os dois ícones de atalho existentes; ou

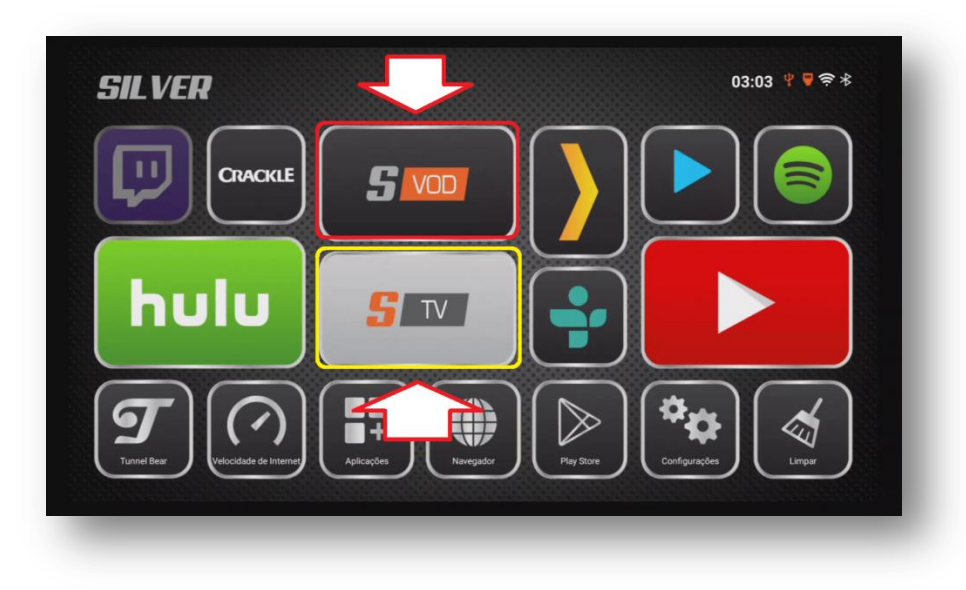

b) Através dos ícones da página de Aplicações

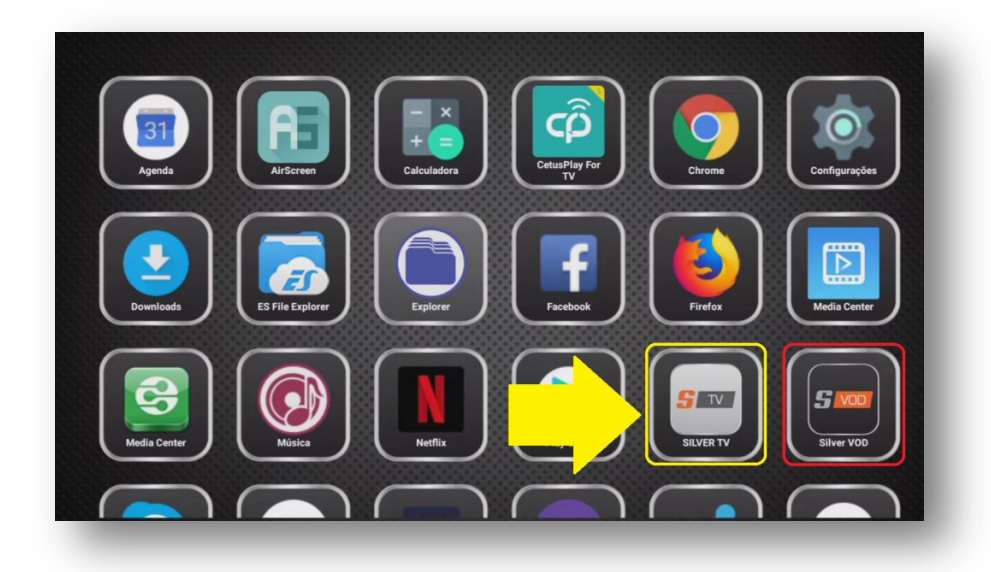

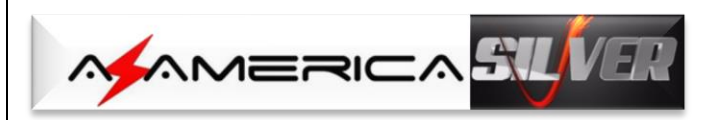

### 2.1 – ATIVANDO O CONTEÚDO DO APP

#### SILVER TV

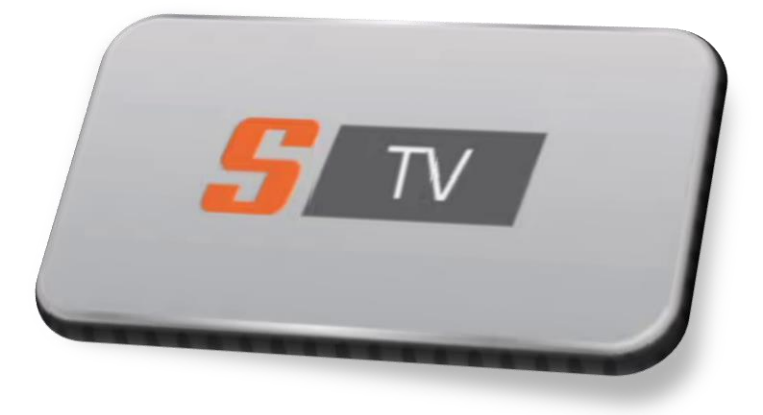

- a) Selecione e pressione OK no ícone S TV da página inicial e ative o S TV.
- b) Ao executar pela primeira vez o ícone do *aplicativo S TV*, aparecerá mensagem solicitando sua permissão para acessar fotos, mídias e arquivos: *Assinale Permitir e pressione OK no controle remoto*.

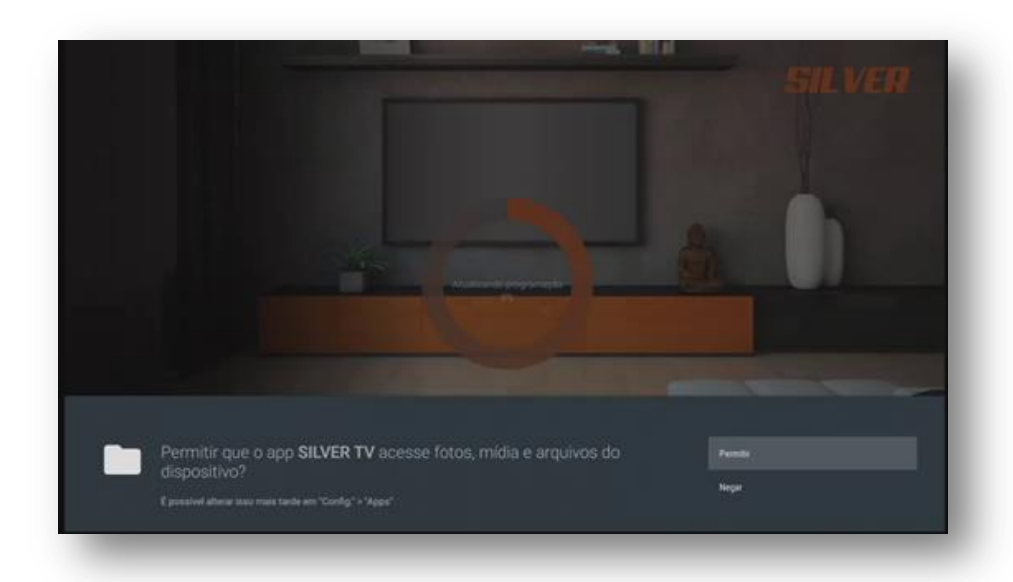

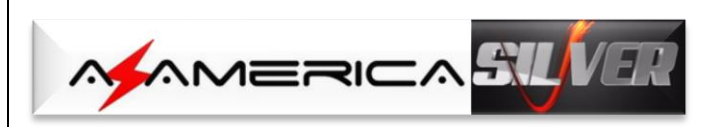

c) Será aberta a listagem contendo os Canais IPTV. Use as setas de navegação para seleção do canal desejado.

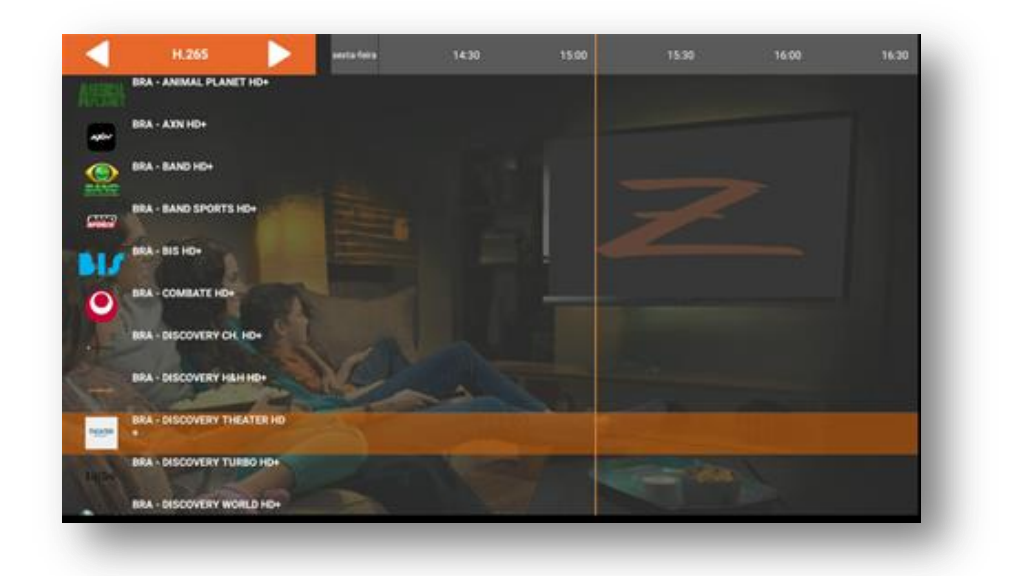

d) Caixa de diálogo solicitando a atribuição de senha para o controle dos pais na programação de canais adultos ficará aparente no primeiro acesso. Preencha com a senha desejada e anote a senha em lugar seguro para uso futuro.

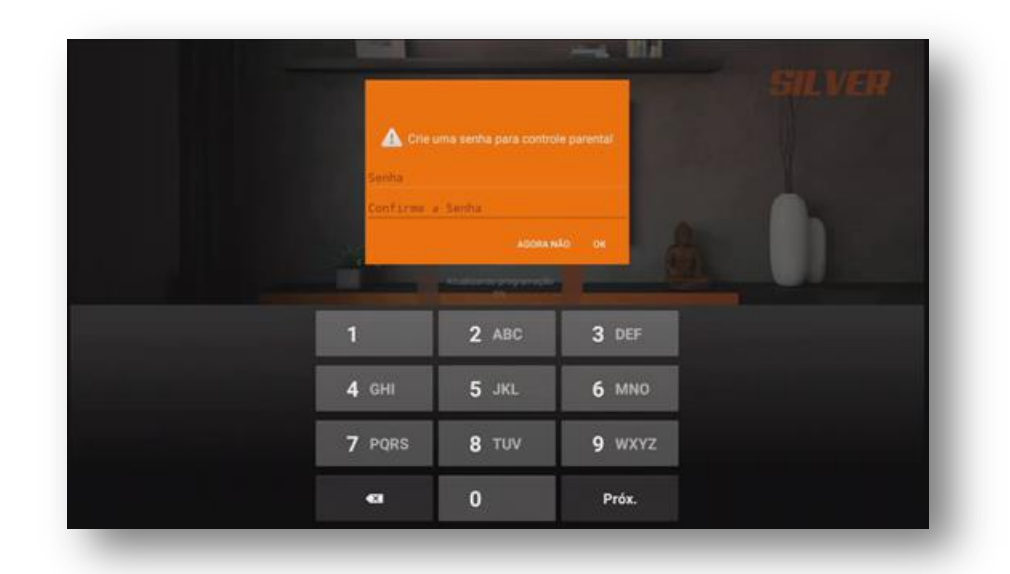

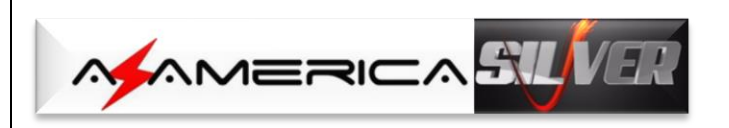

e) Finalizada a inclusão da senha, dar-se-á início à programação.

|                | FILTROS AVANÇADOS                                   | <br>02:30 | 03 00 | 03:30 | 04.00 | 04:30 |
|----------------|-----------------------------------------------------|-----------|-------|-------|-------|-------|
| Treasure .     | BRA - DISCOVERY THEATER Z+                          |           |       |       |       |       |
| türbo          | BRA - DISCOVERY TURBO Z+                            |           |       |       |       |       |
|                | BRA - DISCOVERY SCIENCE                             |           |       |       |       |       |
| weekd          | BRA - DISCOVERY WORLD Z+                            |           |       |       |       |       |
| <b>Ether</b> y | BRA - DISNEY CHANNEL 2+                             |           |       |       |       |       |
| 500            | BRA - DISNEY JUNIOR HD                              |           |       |       |       |       |
| ion.           | BRA - DISNEY XD                                     |           |       |       |       |       |
|                |                                                     |           |       |       |       |       |
| 8              | BRA-EI +                                            |           |       |       |       |       |
| []<br>=+       | DRA - El +<br>BRA - ESPN+ Z                         |           |       |       |       |       |
| ()<br>=+       | BRA - E! +<br>BRA - ESPN+ Z<br>BRA - ESPN BRASIL Z+ |           |       | -     | )     |       |

Selecione e assista ao canal de sua preferência.

**OBS:** Em meio à exibição do canal desejado, esse a tecla Return do controle remoto para a mudança para os demais canais.

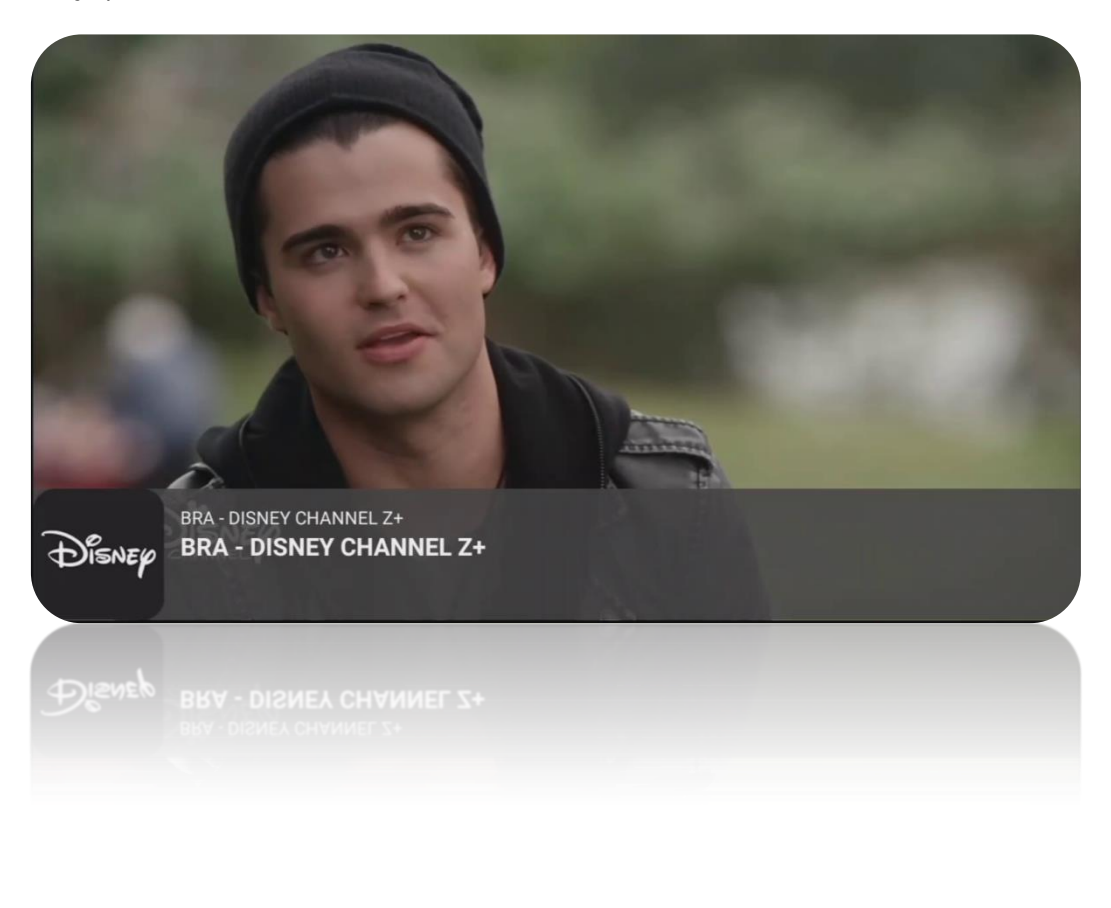

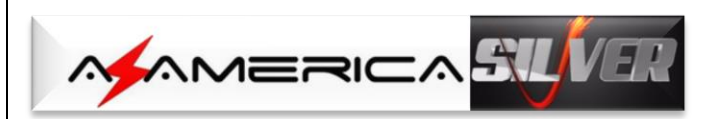

### 2.2 – ATIVANDO O CONTEÚDO DO APP

#### SILVER VOD

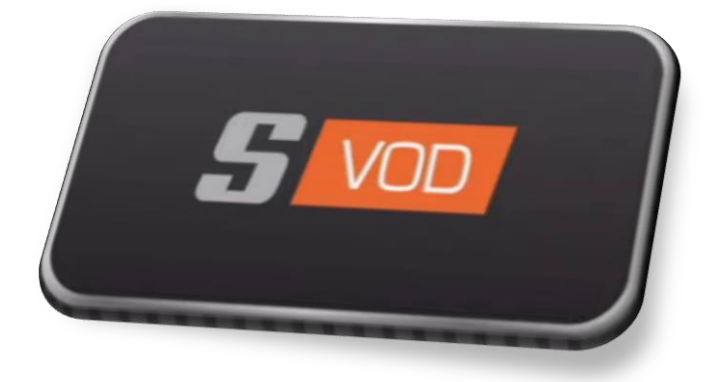

- a) Selecione e pressione Ok no ícone S VOD na tela inicial para ativar.
- b) De forma análoga, para o *aplicativo S VOD* no primeiro acesso será exibida mensagem solicitando sua permissão para acessar fotos, mídias e arquivos. *Assinale "Permitir" e pressione OK no controle remoto*.

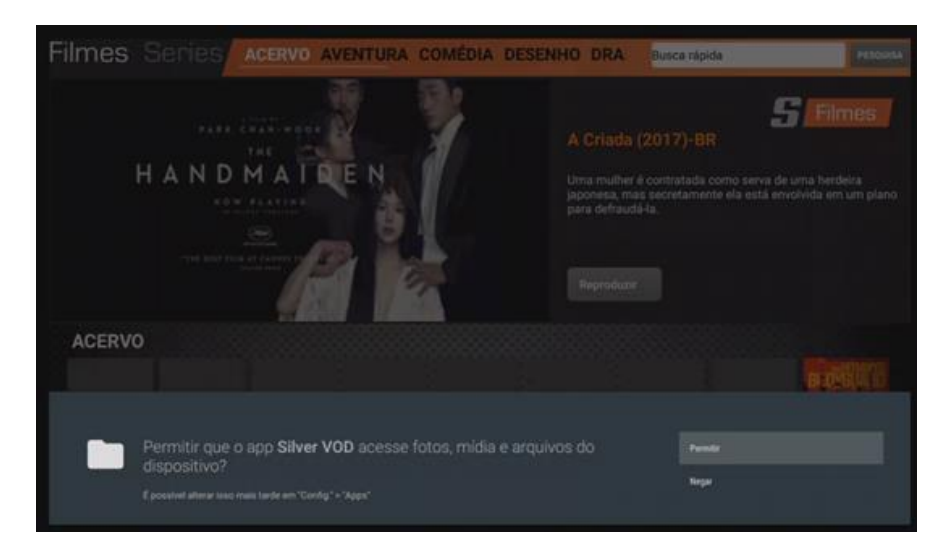

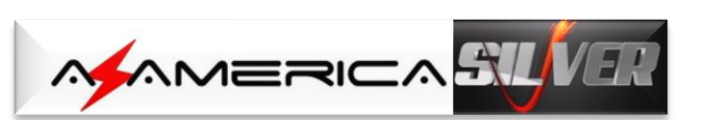

c) Acesse o SILVER VOD e selecione qual a fonte do programa a ser exibido: Filmes & Séries estarão a sua disposição. Reproduza um verdadeiro cinema em sua casa ao simples toque no seu controle remoto.

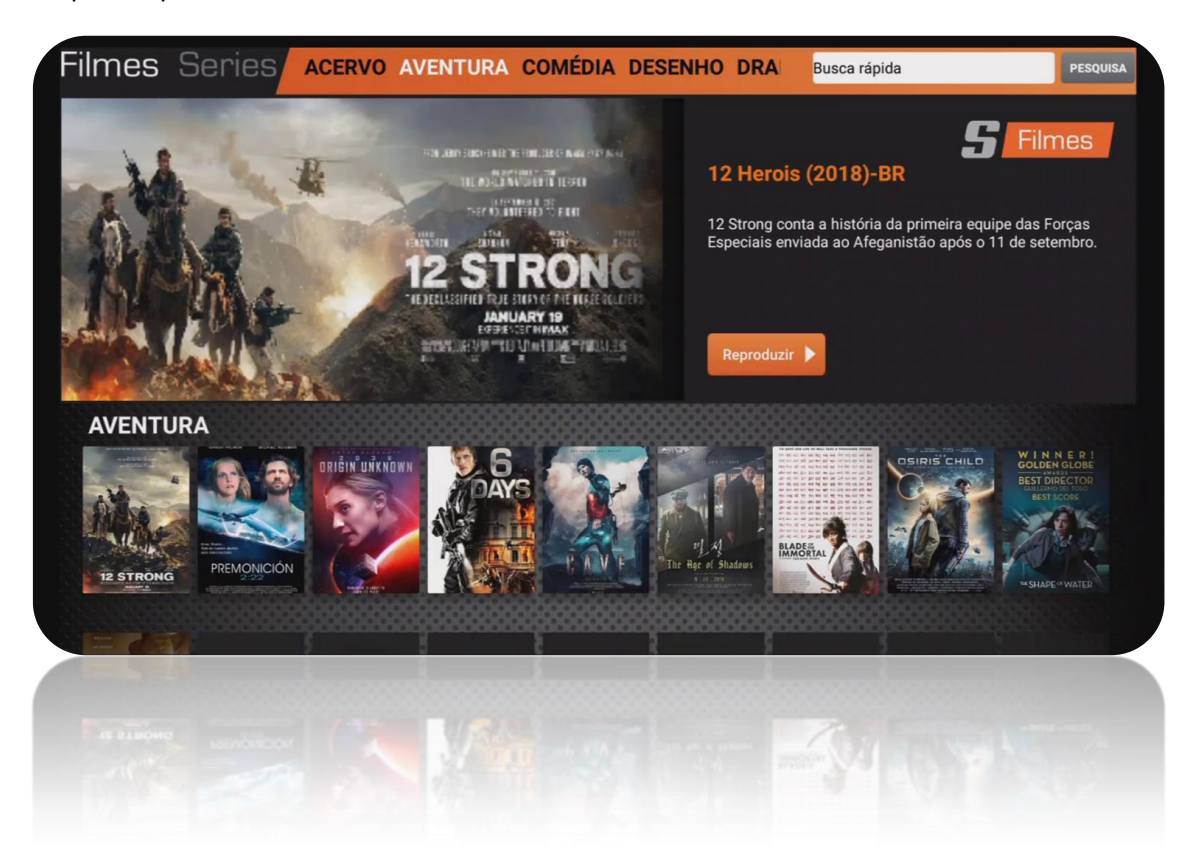

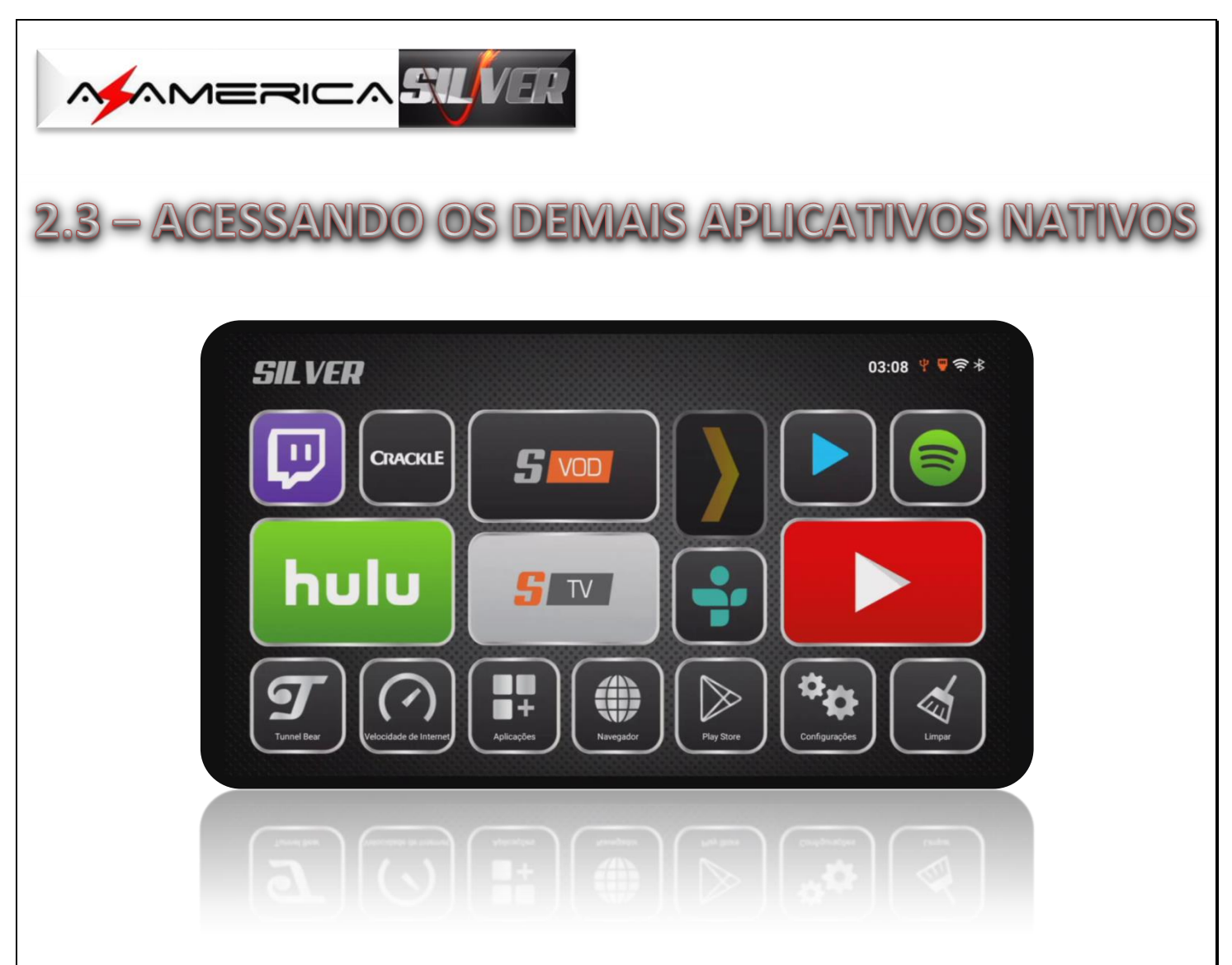

- a) Os APP SILVER TV e SILVER VOD, que são de responsabilidades da Az-America, estarão à sua disposição nos aplicativos pré-instalados, além de outros, tais como:
  - Netflix
  - Youtube
  - Tune IN
  - Spotfy
  - Crackle
- b) Some-se aos acima citados uma enorme variedade de outros app que estarão disponíveis na página inicial do AZ-AMERICA SILVER e também acessando o ícone Aplicações:

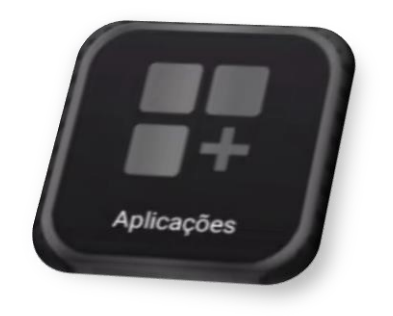

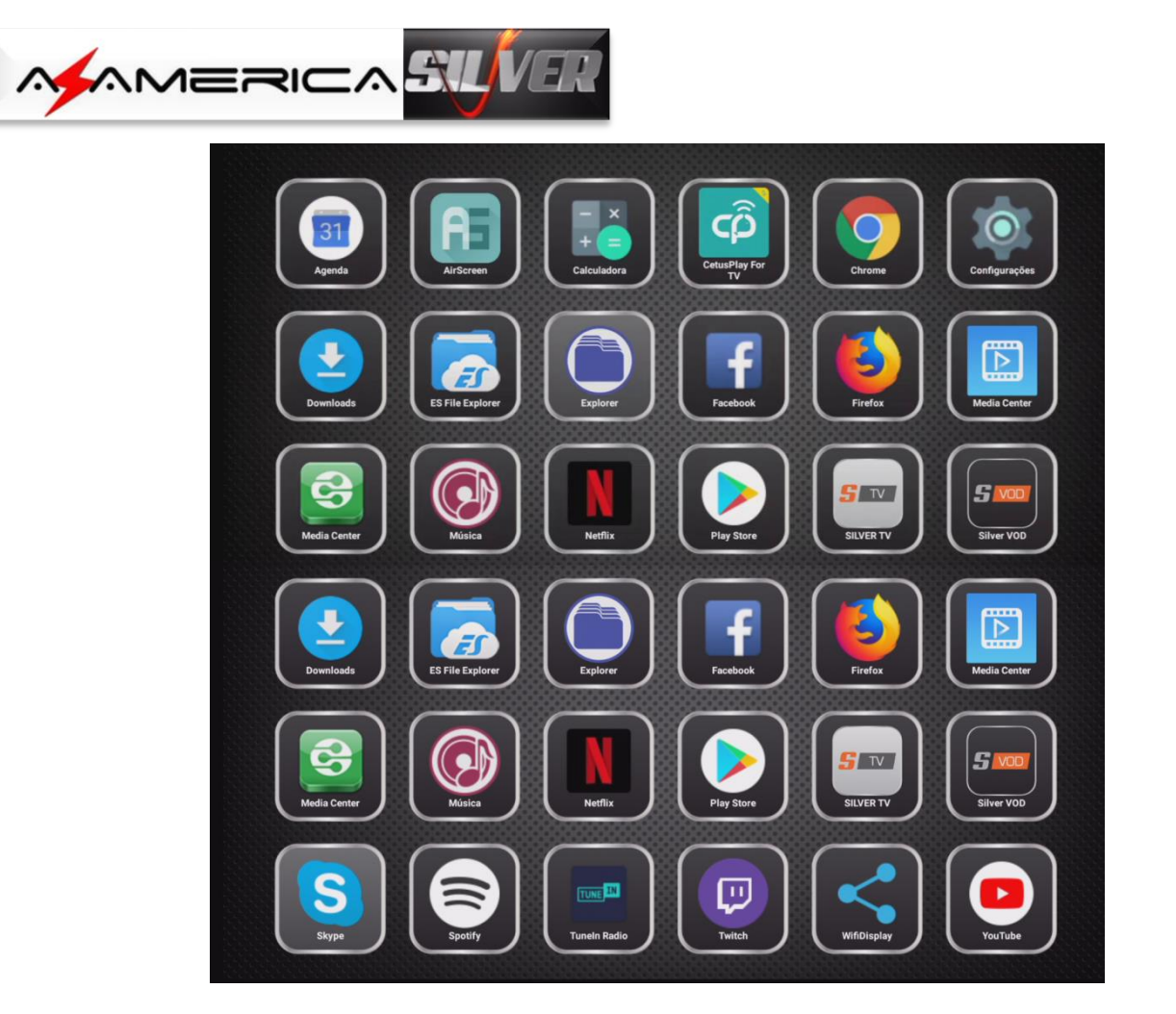

c) Caso não encontre previamente instalado o app desejado, baixe-o pelo Play Sore e desfrute do que há de melhor para o seu entretenimento e o de sua família.

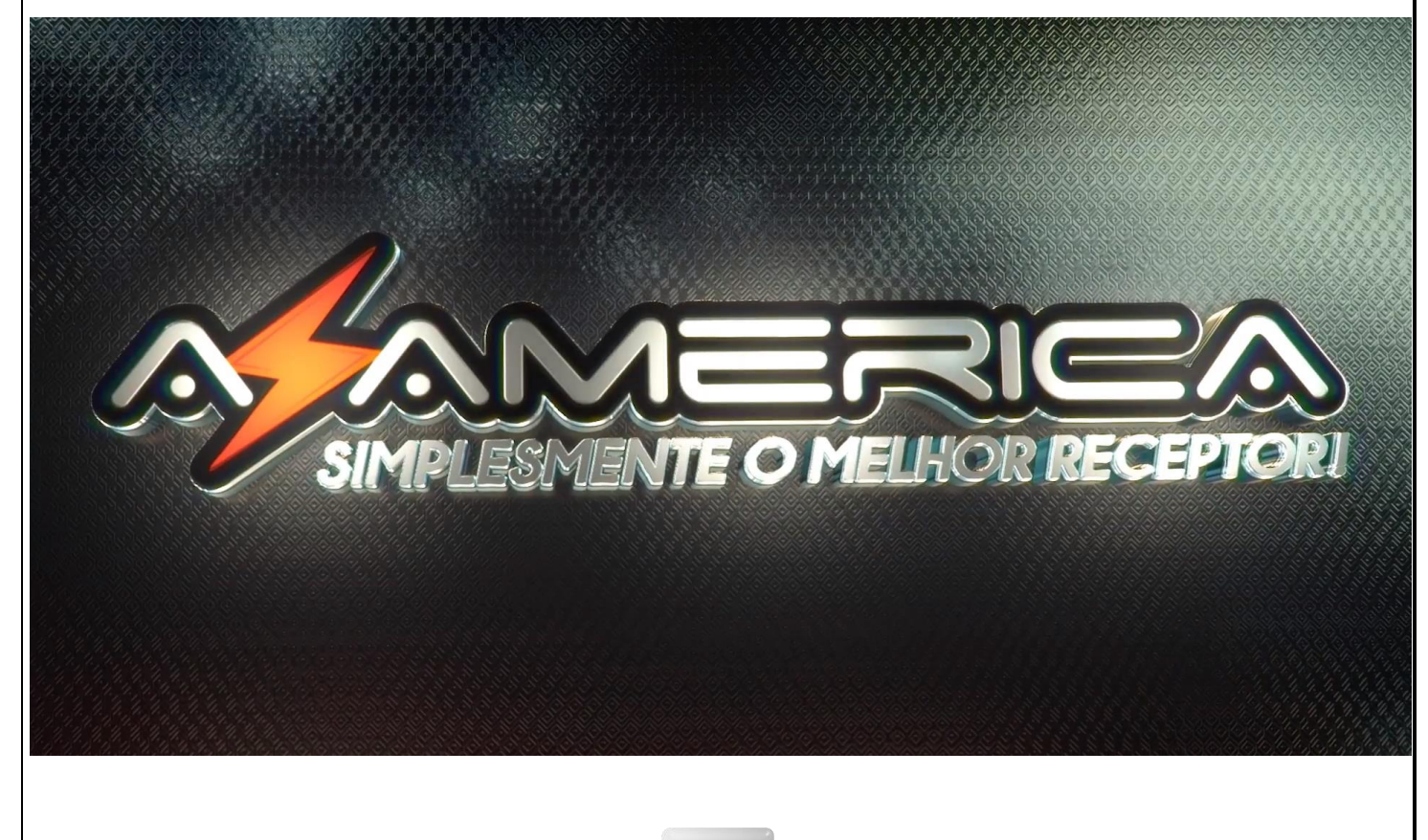

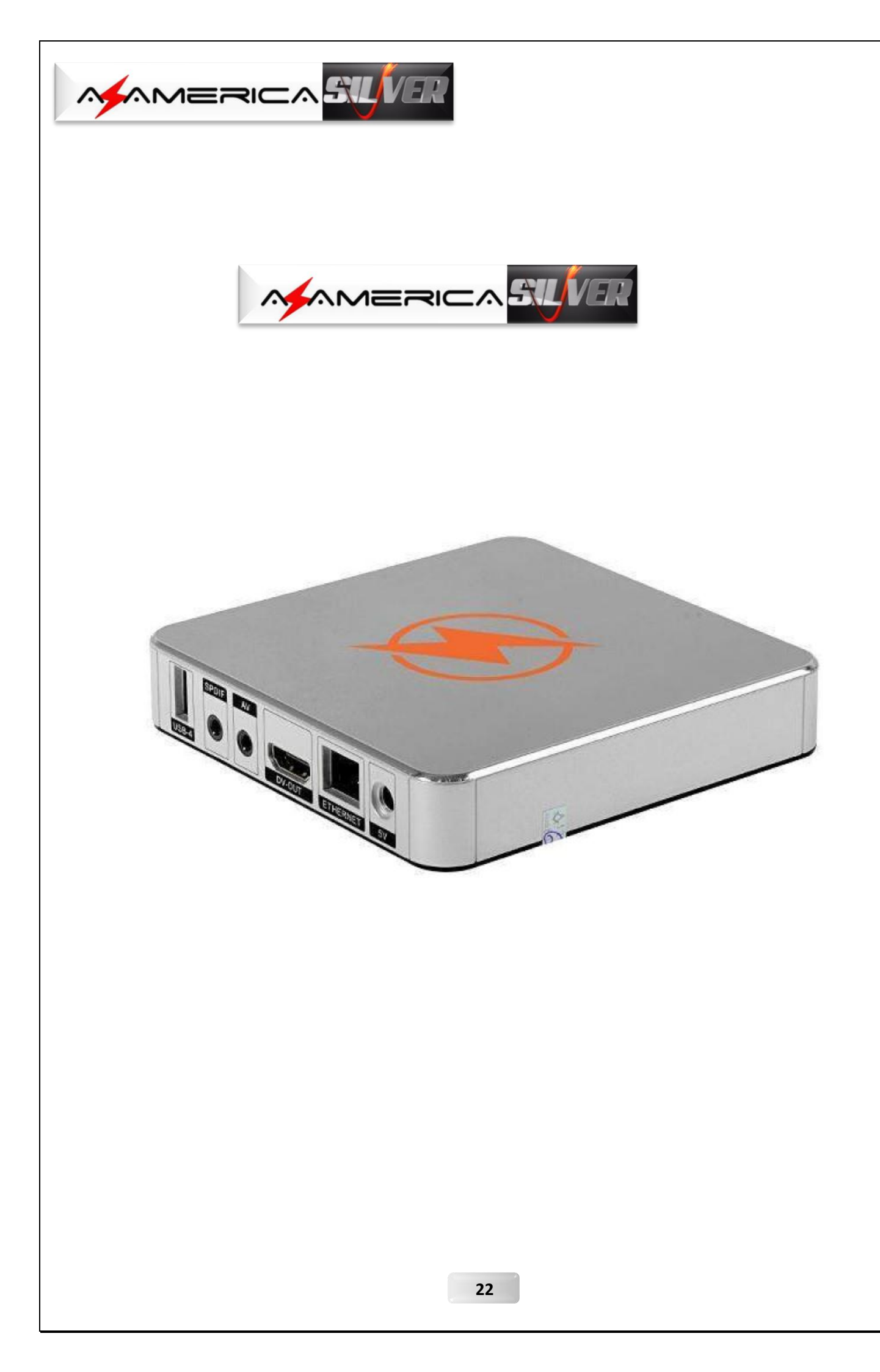